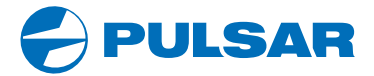

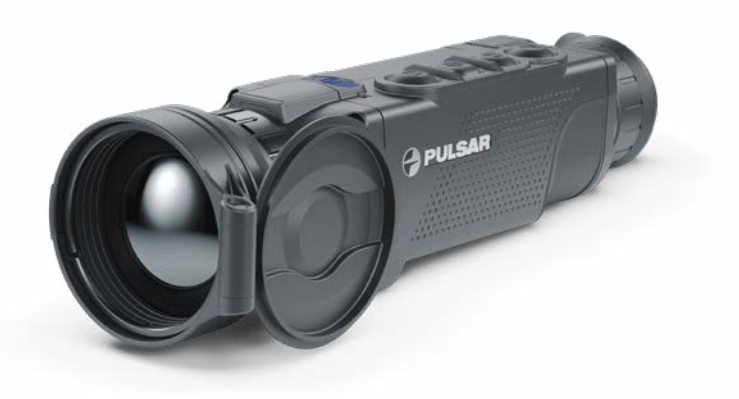

# **Quick Start Guide**

# **HELION 2 XQ** Thermal Imaging Scopes

ENGLISH / FRANÇAIS / DEUTSCH / ESPAÑOL / ITALIANO / РУССКИЙ

РУССКИЙ

#### 🗲 Начало работы

#### Включение и настройка изображения

- Откройте крышку (1) объектива.
- Включите прибор кратким нажатием кнопки ON/OFF (2).
- Настройте резкое изображение символов на дисплее вращением кольца диоптрийной настройки окуляра (3).
- Для фокусировки на объект наблюдения вращайте ручку фокусировки объектива (4).
- Войдите в главное меню долгим нажатием кнопки Menu и выберите нужный режим калибровки - ручной (M), полуавтоматический (SA) или автоматический (A).
- Откалибруйте изображение кратким нажатием кнопки ON/OFF (2) (если выбран режим калибровки SA или M), при ручной калибровке закройте крышку объектива.
- Выберите нужный режим работы («Лес» / «Скалы»/ «Идентификация»/ «Пользовательский») кратким нажатием кнопки UP. Пользовательский режим позволяет настроить и сохранить пользовательские параметры яркости и контраста.
- Длительным нажатием кнопки UP выберите подходящую цветовую палитру.
- Настройте яркость, контраст дисплея, плавный цифровой зум (см. в разделе «Функции быстрого меню» полной версии инструкции).
- По завершении эксплуатации выключите прибор длительным нажатием кнопки ON/OFF (2).

#### 🗲 Элементы и органы управления

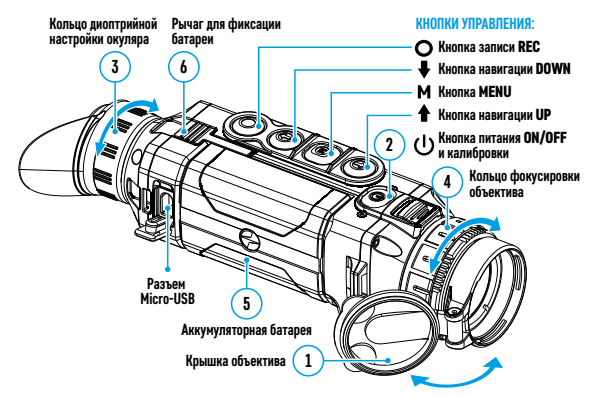

### 🗲 Работа кнопок

| Кнопка                      | Состояние<br>прибора     | Первое<br>краткое нажатие                           | Следующие ко-<br>роткие нажатия         | Долгое<br>нажатие                                                                                        |
|-----------------------------|--------------------------|-----------------------------------------------------|-----------------------------------------|----------------------------------------------------------------------------------------------------|
|                             | Прибор выклю-<br>чен     | Включение<br>прибора                                | Калибровка<br>сенсора                   | Выключение<br>дисплея/<br>Выключение<br>прибора                                                          |
|                             | Режим Display<br>OFF     | Включение<br>дисплея                                | Калибровка<br>сенсора                   |                                                                                                    |
|                             | Прибор включен           | Калибровка сенсора                                  |                                         |                                                                                                    |
| Кнопка<br>навигации<br>UP   | Обычный<br>(наблюдение)  | Переключение режимов наблю-<br>дения                |                                         | Переключение<br>палитр                                                                                   |
|                             | Основное меню            | Навигация вверх/вправо                              |                                         |                                                                                                    |
|                             | Меню быстрого<br>доступа | Изменение параметров                                |                                         |                                                                                                    |
| кнопка<br>мели<br>М         | Обычный<br>(наблюдение)  | Вход в меню бы-<br>строго доступа                   |                                         | Вход в основное<br>меню                                                                                  |
|                             | Основное меню            | Подтверждение выбора                                |                                         | Выход из<br>подменю без<br>подтверждения<br>выбора /<br>выход из меню<br>(переход в режим<br>наблюдения) |
|                             | Меню быстрого<br>доступа | Перемещение между пунктами меню<br>быстрого доступа |                                         |                                                                                                    |
| Кнопка<br>навигации<br>DOWN | Обычный<br>(наблюдение)  | Регулировка дискретного зума                        |                                         | Включение/<br>выключение PiP                                                                             |
|                             | Основное меню            | Навигация вниз-влево                                |                                         |                                                                                                    |
|                             | Меню быстрого<br>доступа | Изменение параметров                                |                                         |                                                                                                    |
| Кнопка<br>записи<br>REC     | Видео                    | Старт видеоза-<br>писи                              | Пауза /<br>возобновление<br>видеозаписи | Выключение<br>записи видео /<br>Переход в режим<br>фото                                                  |
|                             | Фото                     | Фотографирование                                    |                                         | Переход в режим<br>видео                                                                                 |

#### 🗲 Зарядка аккумуляторной батареи

- Поднимите рычаг (7) зарядного устройства.
- Установите аккумуляторную батарею (5) в зарядное устройство до упора.
- Опустите рычаг (7).
- Подключите штекер microUSB кабеля USB (8) к разъему microUSB (9) зарядного устройства.
- Подключите второй конец кабеля microUSB к сетевому устройству (10).
- Подключите сетевое устройство (10) в розетку 100 240 В (11).
- После полной зарядки батареи (зеленый диод горит постоянно) отсоедините зарядный комплект от сети.

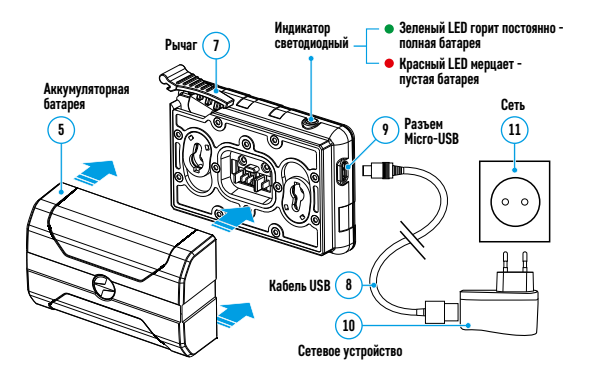

#### Установка аккумуляторной батареи

- Поднимите рычаг (7). Извлеките батарею (5) из зарядной платформы.
- Поднимите рычаг фиксации батареи (6).
- Установите до упора батарею (5) в предназначенный для нее разъем на корпусе прибора таким образом, чтобы элемент F находился снизу.
- Зафиксируйте батарею, опустив рычаг
  (6).

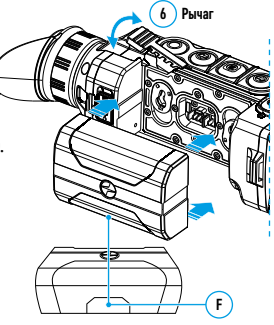

## Яприложение Stream Vision

Скачайте приложение Stream Vision для того, чтобы транслировать изображение с дисплея Вашего прибора на смартфон или планшет посредством Wi-Fi. Подробные инструкции в Интернете: www.pulsar-vision.com

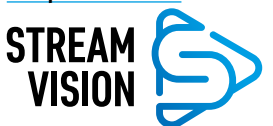

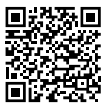

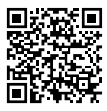

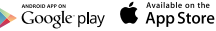

#### У Технические характеристики

| МОДЕЛЬ                                                         | HELION 2 XQ38F                                    | HELION 2 XQ50F |
|----------------------------------------------------------------|---------------------------------------------------|----------------|
| SKU                                                            | 77396                                             | 77397          |
| МИКРОБОЛОМЕТР                                                  |                                                   |                |
| Тип неохлажда                                                  |                                                   | кдаемый        |
| Разрешение, пикселей 384х288                                   |                                                   | x288           |
| Частота обновления кадров, Гц                                  | кадров, Гц 50                                     |                |
| Размер пикселя, микрон                                         | 17                                                |                |
| ОПТИЧЕСКИЕ ХАРАКТЕРИСТИКИ                                      |                                                   |                |
| Увеличение, крат                                               | 3                                                 | 4,5            |
| Плавный цифровой зум, крат                                     | 3 - 12                                            | 4,5 - 18       |
| Цифровой зум                                                   | x2/ x4                                            |                |
| Объектив                                                       | F35 мм, F/1,0                                     | F50 мм, F/1,0  |
| Поле зрения (горизонт.), градусов / м @ 100 м                  | 10,7 / 18,7                                       | 7,5 / 13       |
| Диапазон фокусировки окуляра, диоптрий                         | ±5                                                |                |
| Дистанция обнаружения                                          | 1350                                              | 1800           |
| писплей                                                        | -                                                 |                |
| Тип                                                            | AMOLED                                            |                |
| АМОЦЕД                                                         |                                                   | v768           |
| ЭКСПЛУАТАЦИОННЫЕ ХАРАКТЕРИСТИКИ                                | 102-                                              |                |
| Напряжение питания. В                                          | 3 - 4.2                                           |                |
| Тип батарей /Ёмкость / Номинальное выходное напряжение         | Li-Ion Battery Pack IPS7 /<br>6400 MAy / DC 3.7 B |                |
| Внешнее питание                                                | 5 B (USB)                                         |                |
| Время работы от батареи (при t=22 °C), ч*                      | 9                                                 |                |
| Степень защиты, код IP (IEC60529), с<br>установленной батареей | IPX7                                              |                |
| Диапазон эксплуатационных температур, °С                       | -25+50                                            |                |
| Габариты, мм                                                   | 226x55x58                                         | 234x55x58      |
| Масса (без батареи), кг                                        | 0,45                                              | 0,5            |
| ВИДЕОРЕКОРДЕР                                                  |                                                   |                |
| Разрешение видео/фото, пикселей                                | 1024x768                                          |                |
| Формат видеозаписи/фото                                        | .mp4/ .jpg                                        |                |
| Объём встроенной памяти                                        | 16 ГБ                                             |                |
| Ёмкость встроенной памяти                                      | Около 5 часов видео<br>или более 100 000 фото     |                |
| WI-FI КАНАЛ                                                    |                                                   |                |
| Частота                                                        | 2,4 ГГц                                           |                |
| Стандарт                                                       | 802.11 b/g                                        |                |
| Лальность приёма в прямой видимости, м                         |                                                   |                |

\* Фактическое время работы зависит от степени использования Wi-Fi и встроенного видеорекордера.

Для улучшения потребительских свойств изделия в его конструкцию могут вноситься усовершенствования.

#### 🗲 Комплект поставки

- Тепловизор Helion 2
- Аккумуляторная батарея IPS7
- Зарядное устройство к аккумуляторной батарее с сетевым устройством
- Кабель USB
- Чехол
- Ремешок на руку
- Краткая инструкция по эксплуатации
- Салфетка для чистки оптики
- Гарантийный талон

Актуальную версию инструкции по эксплуатации Вы можете найти на сайте www.pulsar-vision.com

Срок возможного ремонта прибора составляет 5 лет.

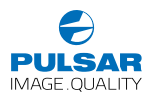

pulsar-vision.com